# PROCEDURE GMAIL 20/01/2025

Comment créer UNE ADRESSE GMAIL

Réalisé par Kylian Billé CPAM LOIR-ET-CHER le 20/01/2025

∻‡

# **PROCEDURE CREATION ADRESSE GMAIL**

COMMENT CRÉER une Adresse mail sous GMAIL :

### 1)

• Ouvrir votre navigateur FIREFOX

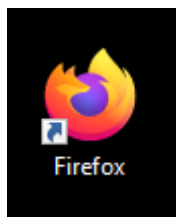

### 2)

• Taper dans la barre de recherche : GMAIL

#### Ouvrir GMAIL :

mail.google.com mail.google.com > mail

# Gmail, le service de mail de Google

Nous voudrions effectuer une description ici mais le site que vous consultez ne nous en laisse pas la possibilité.

#### Gmail

Nous voudrions effectuer une description ici mais le site que vous consultez ne nous en...

• Une fois cela fait vous devriez arriver sur cette page :

| M Gmail                                                                                                    | Pour le travail Se connecter Créer un compte •                                                              |
|----------------------------------------------------------------------------------------------------|----------------------------------------------------------------------------------------------------|
| Une messagerie<br>sécurisée,<br>intelligente et facile<br>à utiliserBagnez en efficacité avec Gmail, qui intègre désormais<br>corgle Chat, Google Meet et d'autres outils.Image: Créer undergerieImage: Créer undergerieImage: Créer und |                                                                                                    |
| Gemini da                                                                                                    | ans Gmail                                                                                                   |
| Gérez votre boîte de réception plus rapidement avec Ge<br>à votre forfait Google One Premium personnel ou                                                                                                    | mini, chez vous et partout où vous allez, Ajoutez Gemini<br>à votre forfait Google Workspace professionnel. |
| + ≠ ↓<br>+ → ¥ = ► 1<br>Saljet                                                                                                    | Rédigez mieux vos e-mails grâce à l'IA                                                                      |
| workspace.google.com utilise des cookies Google afin de fournir ses services, d'en améliorer la qualité et d'analyse                                                                                                    | er le trafic. <u>En savoir plus</u> .                                                                       |

### 4)

• Une fois sur cette page appuyer tout en haut à droite sur « Créer un compte » :

| M Gmail                        |                                                                                                    |                                                                       | Pour le travail                                   | Se connecter Créer un compte 👻 |
|--------------------------------|----------------------------------------------------------------------------------------------------|-----------------------------------------------------------------------|---------------------------------------------------|--------------------------------|
|                                | Une messagerie<br>sécurisée,<br>intelligente et facile<br>à utiliser<br>Agnez en efficacité avec Gmail, qui intègre désormais<br>cogle Chat, Google Meet et d'autres outils. | C C C C C C C C C C C C C C C C C C C                                 |                                                   | Ţ                              |
|                                | Gemini c                                                                                                    | lans Gmail                                                            |                                                   |                                |
|                                | Gérez votre boîte de réception plus rapidement avec o<br>à votre forfait Google One Premium personnel                                                                        | Gemini, chez vous et partout où v<br>ou à votre forfait Google Worksp | vous allez. Ajoutez Gemini<br>pace professionnel. |                                |
| workspace.google.com utilise d | es cookies Google afin de fournir ses services, d'en améliorer la qualité et d'analy                                                                                         | Párlinaz m<br>rser le trafic. <u>En savoir plus</u> .                 | iouvune a-maile arăna à l'Iă                      | J'ai compris                   |

• Sélectionner « Pour mon usage personnel » :

| Pour le travail | Se connecter | Créer un compte             | •   |
|-----------------|--------------|-----------------------------|-----|
|                 | Pou          | r mon usage personnel       |     |
|                 | Pou          | r le travail ou mon entrepr | ise |

• Renseignez votre **Prénom** ainsi que votre **Nom** et faites **suivants** :

| G                   | Prénom                          |
|---------------------|---------------------------------|
| Créer un compte     | prenom                          |
| Google              | Nom (facutat!)                  |
| Baisissez votre nom | nom                             |
| Français (France) 👻 | Aide Confidentialité Conditions |

• Ensuite, indiquez votre date de naissance et votre genre :

| G<br>Informations générales<br>Saisissez votre date de naissance et votre genre. | Jour       Mois       An         01       Janvier       1900         Genre       Homme       •         Pourquoi nous demandons la date de naissance et le genre       Suivant |
|----------------------------------------------------------------------------------|----------------------------------------------------------------------------------------------------|
| Français (France) 🔹                                                              | Aide Confidentialité Conditions                                                                                                    |

• Ensuite, **personnalisez** l'adresse e-mail que vous souhaitez.

| O pnom43345@gmail.com            |
|----------------------------------|
| omp54438@gmail.com               |
| Créer votre propre adresse Gmail |
|                                  |
| Suivant                          |
|                                  |
|                                  |

• Une fois cela fait, créez votre mot de passe :

MAJUSCULE, CARACTÈRES SPÉCIAUX, CHIFFRES

Évitez les MDP personnels comme le nom de vos enfants ou encore vos animaux de compagnie

| G                                                                                 |                                      |
|-----------------------------------------------------------------------------------|--------------------------------------|
| Mot de passe sécurisé                                                             | Mot de passe                         |
| Créez un mot de passe sécurisé avec des lettres, des chiffres<br>et des symboles. | Confirmer                            |
|                                                                                   | Afficher le mot de passe     Suivant |
| Français (France) 👻                                                               | Aide Confidentialité Conditions      |
|                                                                                   |                                      |

• Saisissez, si vous le souhaitez, une adresse mail de récupération. Ça peut être votre adresse principale

| G                                                                                                    |                                 |
|----------------------------------------------------------------------------------------------------|---------------------------------|
| Ajouter une adresse<br>e-mail de récupération                                                                               | Adresse e-mail de récupération  |
| Adresse à laquelle Google peut vous contacter en cas<br>d'activité inhabituelle sur votre compte ou de problème<br>d'accès. |                                 |
|                                                                                                    | Ignorer Suivant                 |
| Français (France) 👻                                                                                                    | Aide Confidentialité Conditions |

• Saisissez votre n° de téléphone si vous le désirez

| <b>G</b><br>Ajouter un numéro de<br>téléphone | Numéro de téléphone         Google utilisera ce numéro uniquement pour la sécurité du compte. Personne ne pourra le voir. Yous pourrez décider plus tard de l'utiliser dans d'autres buts.         Ignorer       Suivant |
|-----------------------------------------------|----------------------------------------------------------------------------------------------------|
| Français (France) 🗾 🔻                         | Aide Confidentialité Conditions                                                                                                    |

## 6)

• Ignorer cette étape :

| G                                    |                                                                                                    |  |  |
|--------------------------------------|----------------------------------------------------------------------------------------------------|--|--|
| Exploitez pleinement<br>votre numéro | Si vous le souhaitez, vous pouvez ajouter votre numéro de téléphone à<br>votre compte afin qu'il soit utilisé avec d'autres services Google.<br>En savoir plus |  |  |
|                                      | Par exemple, votre numéro sera utilisé pour                                                                                                    |  |  |
|                                      | Recevoir des appels vidéo et des messages                                                                                                    |  |  |
|                                      | G Améliorer la pertinence des services Google, y compris<br>celle des annonces                                                                                 |  |  |
|                                      | Plus d'options                                                                                                    |  |  |
|                                      | Oui, j'accepte Ignorer                                                                                                    |  |  |
|                                      | Retour                                                                                                    |  |  |
|                                      |                                                                                                    |  |  |

• Une fois créé, sélectionnez vos paramètres manuellement :

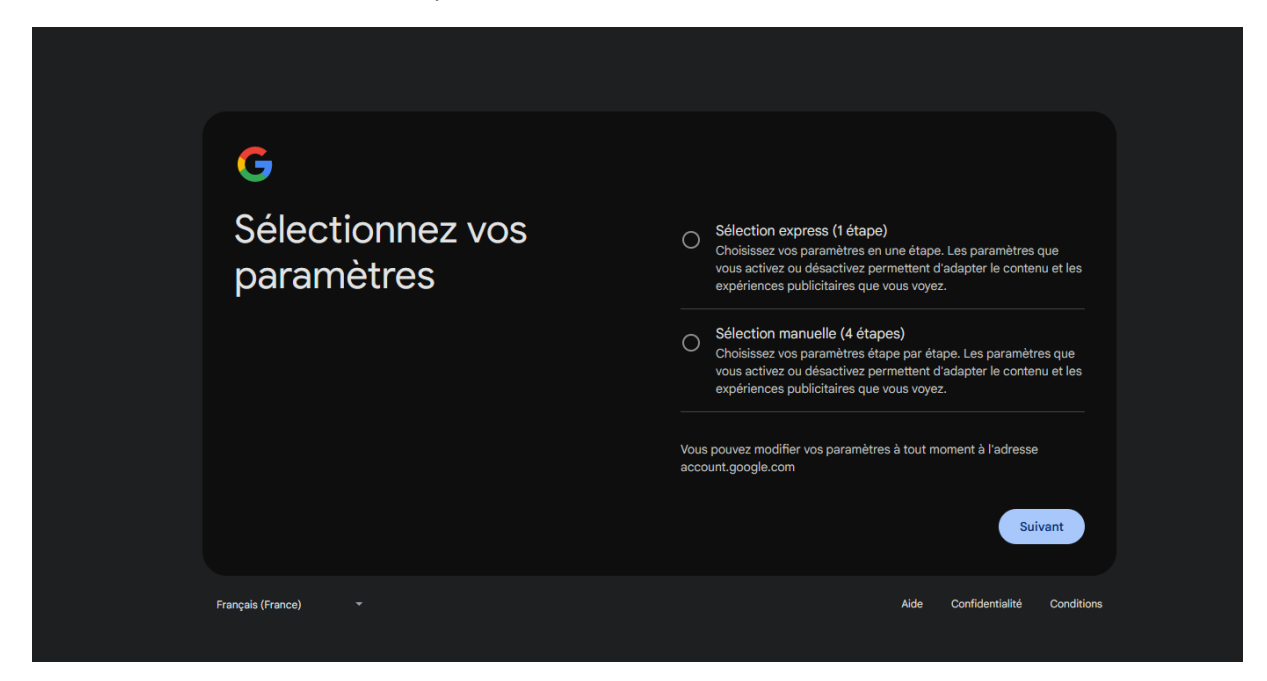

• Choisissez les paramètres que vous souhaitez :

# G

Pour une expérience plus personnalisée, enregistrez votre activité sur le Web et les applications

#### Étape 1 sur 4

Indiquez si vous voulez enregistrer votre activité sur le Web et les applications

- O Conserver jusqu'à ce que je supprime manuellement
- O Conserver l'activité pendant 18 mois et la supprimer manuellement à tout moment
- Ne pas enregistrer mon activité sur le Web et les applications dans mon compte Google

#### Quelles données sont utilisées

Le paramètre "Activité sur le Web et les applications" enregistre votre activité sur les sites et les applis Google, y compris vos recherches et les données associées telles que votre position. Il enregistre également l'historique synchronisé de Chrome et votre activité sur des sites, applis et appareils utilisant des services Google.

#### Comment nous utilisons ces données

Lorsque ce paramètre est activé, les services Google auxquels vous êtes connecté (comme la recherche Google et Maps) peuvent utiliser l'activité sur le Web et les applications enregistrée dans votre compte pour vous offrir une expérience plus personnalisée.

#### Comment gérer vos données

Retour

Vous pouvez accéder à vos données, les supprimer et retirer votre consentement sur account.google.com.

Suivant

#### En savoir plus sur l'activité sur le Web et les applications

# G

Pour obtenir des recommandations YouTube plus personnalisées, enregistrez votre historique YouTube

### Étape 2 sur 4 Indiquez si vous souhaitez enregistrer votre historique YouTube O Conserver jusqu'à ce que je supprime manuellement Conserver l'activité pendant 36 mois Ο et la supprimer manuellement à tout moment O Ne pas enregistrer l'historique YouTube dans mon compte Quelles données sont utilisées L'historique YouTube enregistre les vidéos que vous visionnez et les recherches que vous effectuez sur YouTube. Comment nous utilisons ces données Lorsque ce paramètre est activé, les services Google auxquels vous êtes connecté peuvent utiliser l'historique YouTube enregistré dans votre compte afin de personnaliser votre expérience. Ainsi, lorsque vous utilisez YouTube et d'autres produits Google, vous pouvez obtenir des recommandations personnalisées (par exemple, des articles et des applis), bénéficier de recommandations sur votre page d'accueil YouTube en fonction de votre historique et reprendre des vidéos là où vous les aviez arrêtées. Lorsque ce paramètre est désactivé, nous n'enregistrons pas votre historique YouTube dans votre compte, et les fonctionnalités YouTube qui se basent sur l'historique pour personnaliser

#### Comment gérer vos données

votre expérience sont désactivées.

Vous pouvez accéder à vos données, les supprimer et retirer votre consentement sur account.google.com.

En savoir plus sur l'historique YouTube

Retour

Suivant

#### • ETAPE 3

# G

Activez la personnalisation des annonces pour voir des annonces plus adaptées

#### Étape 3 sur 4

Indiquez si vous souhaitez activer la personnalisation des annonces

#### O Afficher des annonces personnalisées Personnalise les annonces que vous voyez en fonction de votre activité et d'autres données, et vous permet de bloquer les annonceurs ou les thèmes qui ne vous intéressent pas.

O Afficher des annonces génériques Des annonces continueront de s'afficher, mais elles ne seront plus personnalisées. Elles seront basées sur des facteurs généraux, tels que l'heure, votre position générale et le contenu de la page que vous consultez.

#### Quelles données sont utilisées

Nous personnaliserons les annonces en fonction de votre activité sur les services Google, aux vidéos que vous regardez sur YouTube, aux applications que vous installez sur votre appareil Android, aux annonces ou aux contenus avec lesquels vous interagissez, ainsi qu'à d'autres informations connexes telles que votre position. Nous nous servirons des renseignements que vous avez fournis dans votre compte Google, tels que votre âge et votre genre. Nous pourrons également prendre en compte votre activité sur d'autres sites et applications qui utilisent nos services publicitaires.

#### Comment nous utilisons ces données

Les données enregistrées dans votre compte peuvent être utilisées par les services auxquels vous êtes connecté pour déterminer les sujets qui pourraient vous intéresser. Vos centres d'intérêt sont utilisés sur l'ensemble des services Google afin de personnaliser les annonces que vous voyez dans les produits, comme la recherche, YouTube et Maps, ainsi que sur les sites et les applications partenaires de Google. Nous ne vous présentons pas d'annonces personnalisées en fonction de catégories sensibles telles que l'origine ethnique, la religion, l'orientation sexuelle ou la santé.

#### • ETAPE 4 :

# G

Recevoir des rappels occasionnels concernant la confidentialité de vos données

#### Étape 4 sur 4

Indiquez si vous souhaitez recevoir occasionnellement des rappels pour effectuer un Check-up Confidentialité et examiner vos principaux paramètres de confidentialité

Choisissez les types de données que nous enregistrons

- Modifiez les éléments partagés avec vos proches ou rendus publics
- Gérez les types d'annonces que vous souhaitez voir
- Rappels concernant les règles de confidentialité Recevez occasionnellement des e-mails de rappel concernant ces paramètres

Vous pouvez modifier vos paramètres à tout moment à l'adresse account.google.com

Retour

#### Français (France)

Aide Confidentialité Conditions

Suivant

• Cliquez ensuite sur CONFIRMER :

# G

# Confirmer vos paramètres

Vous pouvez modifier vos paramètres à tout moment dans votre compte Google

- Activité sur le Web et les applications Ce paramètre sera activé
- Historique YouTube
   Ce paramètre sera désactivé
- Annonces personnalisées
   Ce paramètre sera désactivé
- Rappels concernant les règles de confidentialité
   Aucun e-mail de rappel occasionnel mis en place

#### À propos des cookies et des technologies similaires

Nous utilisons des **cookies** et des technologies similaires ("cookies") pour mémoriser vos paramètres et d'autres préférences sur les appareils connectés à votre compte. Nous utilisons également des cookies pour collecter des données pour :

- fournir et gérer des services, comme le suivi des indisponibilités et la protection contre le spam, la fraude et les abus;
- mesurer l'engagement de l'audience et les statistiques des sites
   pour comprendre comment nos services sont utilisés.

Si vous acceptez, nous utiliserons aussi des cookies pour collecter des données pour :

- améliorer la qualité de nos services et en développer de nouveaux ;
- diffuser des annonces et évaluer leur efficacité ;
- proposer des contenus personnalisés en fonction de vos paramètres ;
- proposer des publicités personnalisées ou génériques, en fonction de vos paramètres, sur Google et sur le Web.

Pour les publicités et contenus non personnalisés, ce que vous voyez peut dépendre, par exemple, du contenu du site que vous êtes en train de consulter et de votre position (la diffusion d'annonces est basée sur votre position approximative). Quant aux contenus et publicités personnalisés, ils peuvent être basés sur ces mêmes informations ainsi que sur votre activité, par exemple vos recherches Google et les vidéos YouTube que vous regardez. Il s'agit par exemple de résultats et de recommandations plus pertinents, d'une page d'accueil YouTube personnalisée et d'annonces publicitaires adaptées à vos centres d'intérêt.

Vous pouvez modifier vos paramètres de navigateur pour bloquer une partie ou l'ensemble des cookies.

Retour

Confirmer

• Cliquez sur J'accepte :

G

# Règles de confidentialité et conditions d'utilisation

Nous mettons à votre disposition les Conditions d'utilisation de Google et les Conditions d'utilisation de YouTube (qui incluent des informations concernant votre droit de rétractation de 14 jours) afin que vous sachiez à quoi vous attendre lorsque vous utilisez nos services, y compris YouTube. En sélectionnant "J'accepte", vous acceptez ces conditions.

Un compte Google vous permet d'accéder à toute une gamme de services Google, comme Gmail et Google Drive. Il vous donne également accès à des fonctionnalités supplémentaires qui nécessitent de vous connecter. Par exemple, lorsque vous vous connectez à Google Maps, vous pouvez enregistrer votre adresse professionnelle et celle de votre domicile. Et quand vous vous connectez à YouTube, vous pouvez indiquer les vidéos que vous aimez, vous abonner à des chaînes et créer votre propre chaîne YouTube. Les conditions d'utilisation de Google s'appliquent à cette liste de services. Celle-ci fournit également des liens vers les règles et conditions supplémentaires spécifiques à certains services afin que vous sachiez à quoi vous attendre lorsque vous utilisez les services Google, et ce que nous attendrons de vous.

Tenez compte également des Règles de confidentialité de Google, qui décrivent la manière dont Google traite les informations générées lorsque vous utilisez des services Google.

Vous y trouverez par ailleurs des informations sur les raisons pour lesquelles nous traitons les données, par exemple lorsque nous poursuivons des intérêts légitimes tout en appliquant des mesures de protection appropriées qui garantissent la protection de vos données. Cela signifie que nous traitons vos informations pour effectuer les opérations suivantes, entre autres :

- Proposer nos services, en assurer le fonctionnement et les améliorer pour répondre aux besoins de nos utilisateurs
- Développer de nouveaux produits et de nouvelles fonctionnalités utiles pour nos utilisateurs
- Comprendre la façon dont nos services sont utilisés afin d'en assurer et d'en améliorer les performances
- Personnaliser nos services afin de vous offrir une meilleure expérience utilisateur (et, le cas échéant, l'adapter à l'âge)
- Mener des actions de marketing en vue de faire connaître nos services auprès des utilisateurs
- Avoir recours à la publicité, ce qui nous permet de proposer beaucoup de nos services sans frais (et lorsque les annonces sont personnalisées, nous vous demandons votre autorisation)
- Déceler, éviter ou traiter des activités frauduleuses, des abus, des atteintes à la sécurité ou tout problème d'ordre technique rencontré par nos services
- Nous prémunir contre toute atteinte aux droits, aux biens ou à la sécurité de Google, ainsi qu'à ceux de nos utilisateurs ou du public, en application et dans le respect de la loi, y compris lorsqu'il s'agit de divulguer des informations aux organismes gouvernementaux
- Effectuer des recherches qui améliorent nos services pour nos utilisateurs et profitent au public
- Remplir des obligations envers nos partenaires (développeurs et détenteurs de droits, par exemple)
- Faire valoir des droits, y compris pour enquêter sur d'éventuels cas de non-respect des conditions d'utilisation applicables

Vous pouvez accéder à votre compte Google (account.google.com) pour procéder à un Check-up Confidentialité ou modifier vos paramètres de confidentialité.

Vous avez des questions ? Nous contacter

Annuler

J'accepte

### Une fois fait, votre adresse est créée :

| = M Gmail                                | Q Search mail          | 荘                                                                |                                                           |                                             | 0 🅸 🎟 🌔                                                                    | K |
|------------------------------------------|------------------------|------------------------------------------------------------------|-----------------------------------------------------------|---------------------------------------------|----------------------------------------------------------------------------|---|
| Compose                                  | □• œ :                 |                                                                  |                                                           |                                             | 1-1 of 1 < > F⊩ ▼                                                          |   |
| Inbox 1                                  | Primary                | ତ Promotions 음, Social                                           |                                                           |                                             |                                                                            |   |
| ☆ Starred<br>① Snoozed                   | Get started with Gmail |                                                                  |                                                           |                                             | ×                                                                          | Ø |
| <ul> <li>Sent</li> <li>Drafts</li> </ul> | Customize your inbox   | Change profile<br>image                                          | Import contacts<br>and mail                               | Get Gmail for<br>mobile                     |                                                                            | ÷ |
| ✓ More                                   | 🗌 🚖 Google 🛛 New       | Information about your new Google Account - Hi Kylian, Welcome t | to Google. Your new account comes with access to Google p | roducts, apps and services. Confirm your op | tions are right 2:13 PM                                                    |   |
| Labels +                                 |                        |                                                                  |                                                           |                                             |                                                                            |   |
|                                          |                        |                                                                  |                                                           |                                             |                                                                            |   |
|                                          |                        |                                                                  |                                                           |                                             |                                                                            |   |
|                                          |                        |                                                                  |                                                           |                                             |                                                                            |   |
|                                          |                        |                                                                  |                                                           |                                             |                                                                            |   |
|                                          |                        |                                                                  |                                                           |                                             |                                                                            |   |
|                                          | 0 GB of 15 GB used     | Те                                                               | rms - Privacy - Program Policies                          |                                             | Last account activity: 0 minutes ago<br>Open in 1 other location - Details |   |
|                                          |                        |                                                                  |                                                           |                                             |                                                                            |   |
|                                          |                        |                                                                  |                                                           |                                             | Ţ.                                                                         |   |